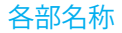

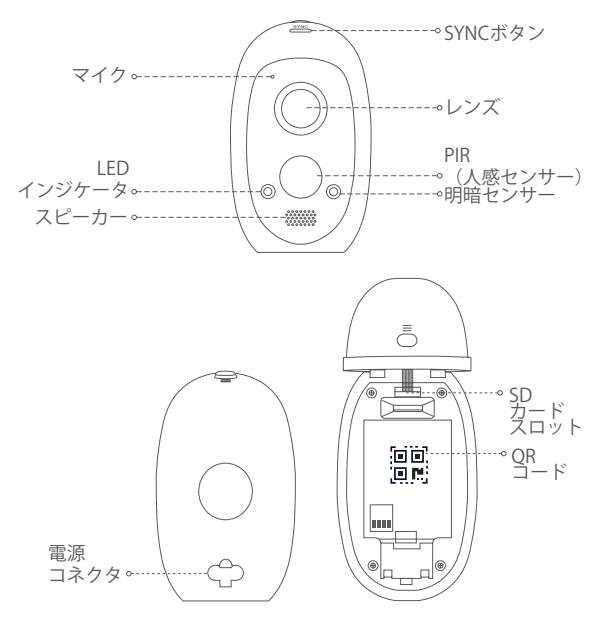

| 名称              | 説明                                                                                                    |
|-----------------|----------------------------------------------------------------------------------------------------|
| SYNCボタン         | 5秒間長押しでカメラはWi-Fi接続可能状態になります。                                                                                                    |
| PIR<br>(人感センサー) | PIR(人感センサー)で人や動物を感知し、録画を<br>開始します。                                                                                                    |
| LED<br>インジケータ   | <ul> <li>・赤色点灯:カメラ起動中です。</li> <li>・青色点灯:アブリでモニタリング中です。</li> <li>・青色点滅(遅い):カメラが正常稼働しています。</li> <li>・赤色でゆっくり点滅:ネットワーク例外です。</li> <li>・青色点滅(早い):カメラがWi-Fi接続できます。</li> <li>・赤色点滅(早い):エラーまたはローバッテリー。</li> <li>・赤色と青色で交互に点滅:カメラは充電中です。</li> </ul> |
| 明暗センサー          | 周囲の明るさを検知して明/暗スイッチ機能を有<br>効にします。                                                                                                    |
| microSD<br>カード  | <ul> <li>Class 10を推奨しています。最大128GB対応</li> <li>使用する前にアプリでSDカードを初期化してください。</li> </ul>                                                                                                    |
| 電源コネクタ          | 充電またはカメラの電源を入れます。                                                                                                    |
| QR⊐−ド           | このクイックガイドまたはバッテリーに記載さ<br>れています。                                                                                                    |

設定

カメラはEZVIZベースステーションで使用できます。
 ベースステーションは別売り商品です。

1 诵雷

カバー部のボタンを押してカバーをゆっくり開けてください。

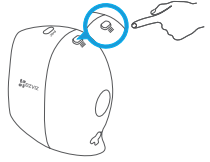

- バッテリーをはめ込みます。
- バッテリーバックルを上に引き上げ、バッテリーをはめ込みます。
- カバーを閉じてください。
- バッテリーの代わりに電源アダプタで使用することもできます。

## 2アプリにカメラを登録してWi-Fi設定をする

- 1.アプリのインストールとアカウント登録
- スマートフォンをWi-Fiに接続してください。
- App Store または Google Play ™でアプリ「EZVIZ」を検索してイ ンストールしてください。
- アプリを起動して「新規ユーザー登録」でアカウントを作成して ください。

#### 2.カメラ登録

- カメラのSYNCボタンを5秒長押ししてください。(LEDイン ジケータが青色に点滅します)
- 登録したアカウントでログインしてください。

JP

- アプリトップ画面の「+」をタップしてください。QRコード読込 み画面になります。

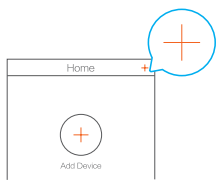

- カメラに貼付されているラベルのQRコードを読込んでください。

- アプリに表示される手順に従ってWi-Fi設定を完了してください。

 カメラがWi-Fi接続できない場合、SYNCボタンを5秒間長押し してください。

# カメラ設置

- - 推奨設置角度:20度

### 1:ネジで固定する

 カメラを設置する場所を決め取付シールを貼ってください。 (2)(コンクリート/天井)取付シールのネジ穴の間隔に従って穴を空けてく ださい。空けた穴にアンカーを差し込んでください。 ネジで設置部品を固定してください。

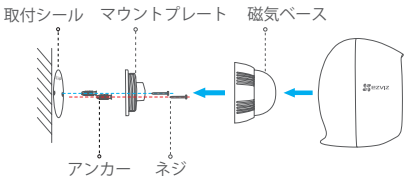

### 2: クッションシールで固定する

 カメラを設置する場所を決めクッションシールを貼ってください。 2設置部品を固定してください。 ③カメラを設置部品に取り付けてください。

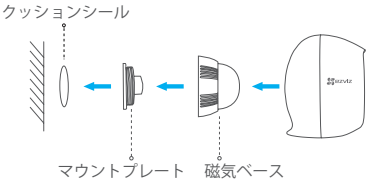

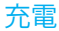

- 1. カメラにバッテリーを取り付けてください。
- カメラと電源ACアダプター(5V 2A)を接続して、コンセントに差し 込んでください。

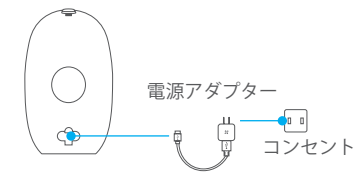

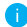

初めて使用する時はフル充電してください。

同梱物

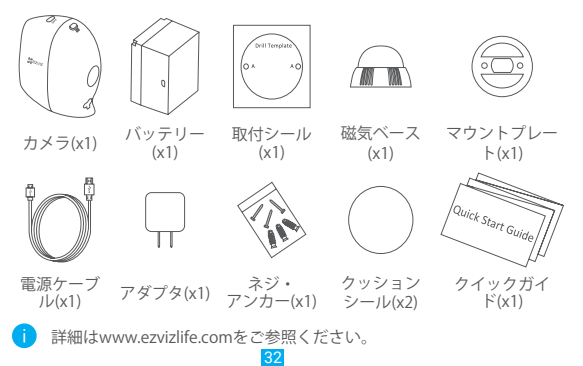

JP